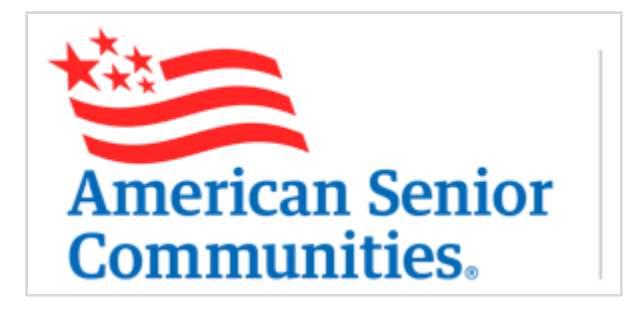

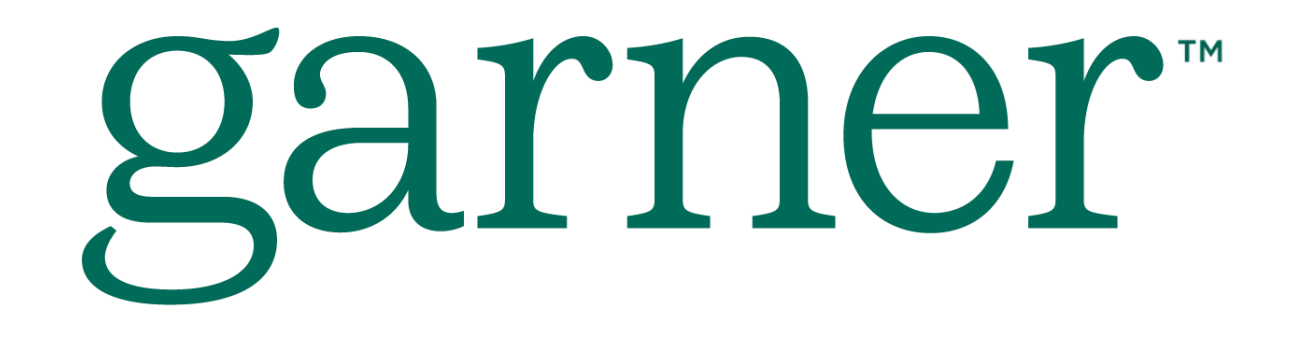

Benefit Start Date 1/1/2024

## What is Garner?

- Garner is a free healthcare benefit
- for employees and their
- dependents who are enrolled in
- one of the ASC medical plans.
- Garner helps you find the best
- medical providers, then reimburses
- you for qualifying out-of-pocket medical costs.
- Let's see how this benefit works!

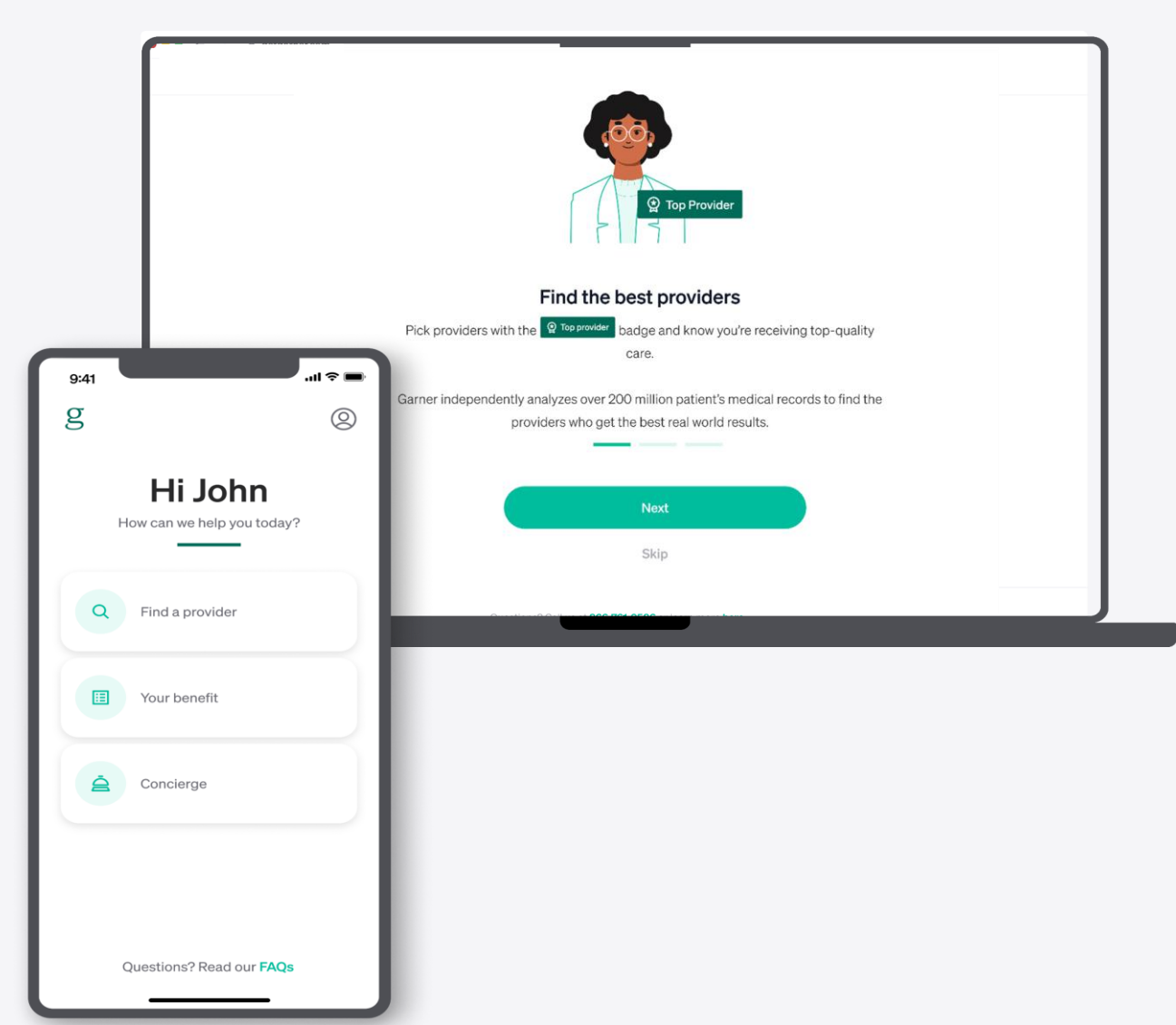

2

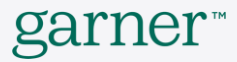

#### **Benefits of Garner**

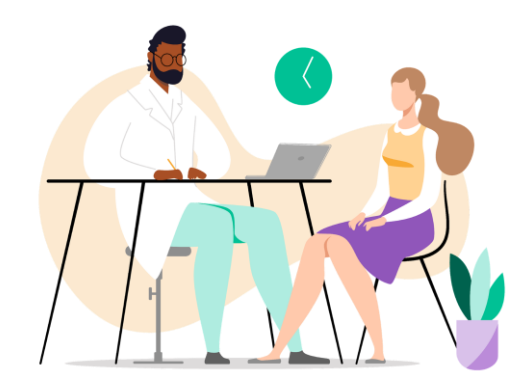

Have confidence you're getting the best care

Find the top 20% of doctors and get the best care available

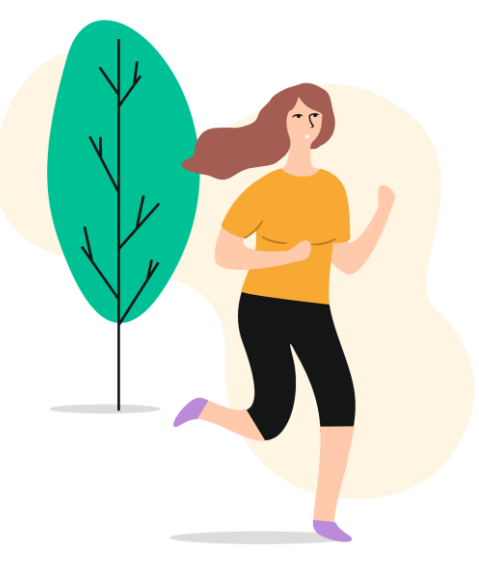

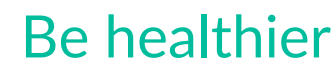

#### Save money

By seeing better doctors who get better outcomes with fewer complications, Garner members are healthier overall When you use Garner you'll get reimbursed for your outof-pocket medical costs

## About Top Providers

# Garner identifies the top 20% of doctors so you can trust you're getting the best care available

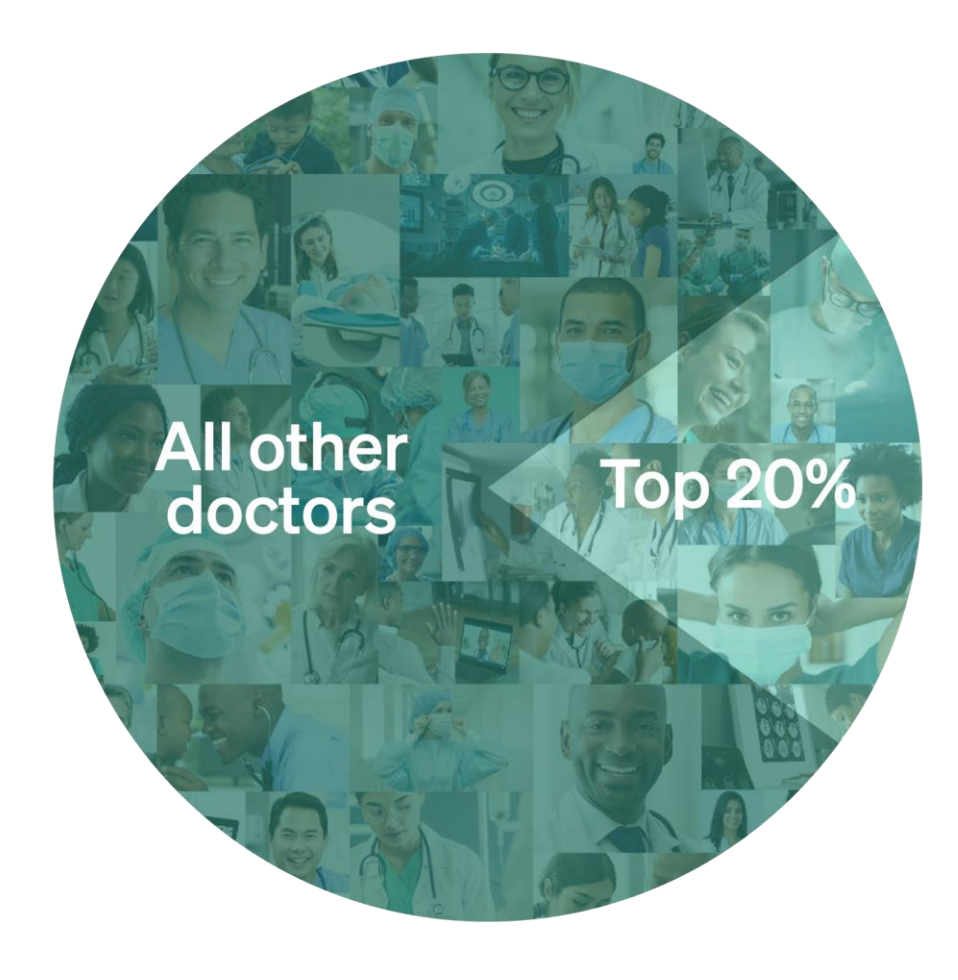

#### These are **Top Providers** who:

- Practice based on the latest medical research
- Successfully diagnose problems
- Produce the best patient outcomes
- Get the highest patient satisfaction ratings
- Are in-network

80% of doctors are not Top Providers, so members may need to change providers to receive Garner's reimbursement

## How Garner identifies Top Providers

Garner analyzes the largest medical claims dataset in the U.S. to objectively evaluate doctor performance

- 75% of claims data across the U.S.
- 60+ billion medical records
- 310+ million unique patients represented
- Over 1,000 terabytes of data across all major insurers

## What can I do before 1/1/24:

- Sign up/register for the ASC Garner benefit
- This is your personal account. Always use your personal phone number when creating your account. Never use an ASC home office or facility main phone number
- Login and search for any providers you are currently seeing
- Search for any providers you may have upcoming 2024 appointments with
- After searching for a provider and confirming that they are a Top Provider, there is nothing further you need to do before your 2024 appointment

# Create an account today and start using the benefit 1/1/24

Download the Garner Health app or go to: garner.guide/oe

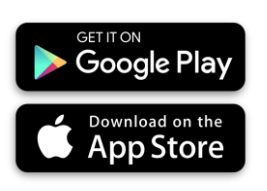

- 1. Choose AMERICAN SENIOR COMMUNITIES
- 1. Enter your full legal name
- Verify your identity: enter your personal information Correctly

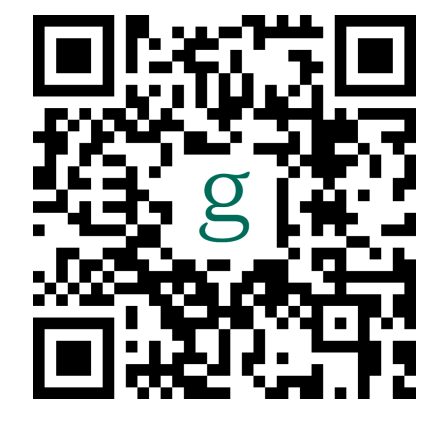

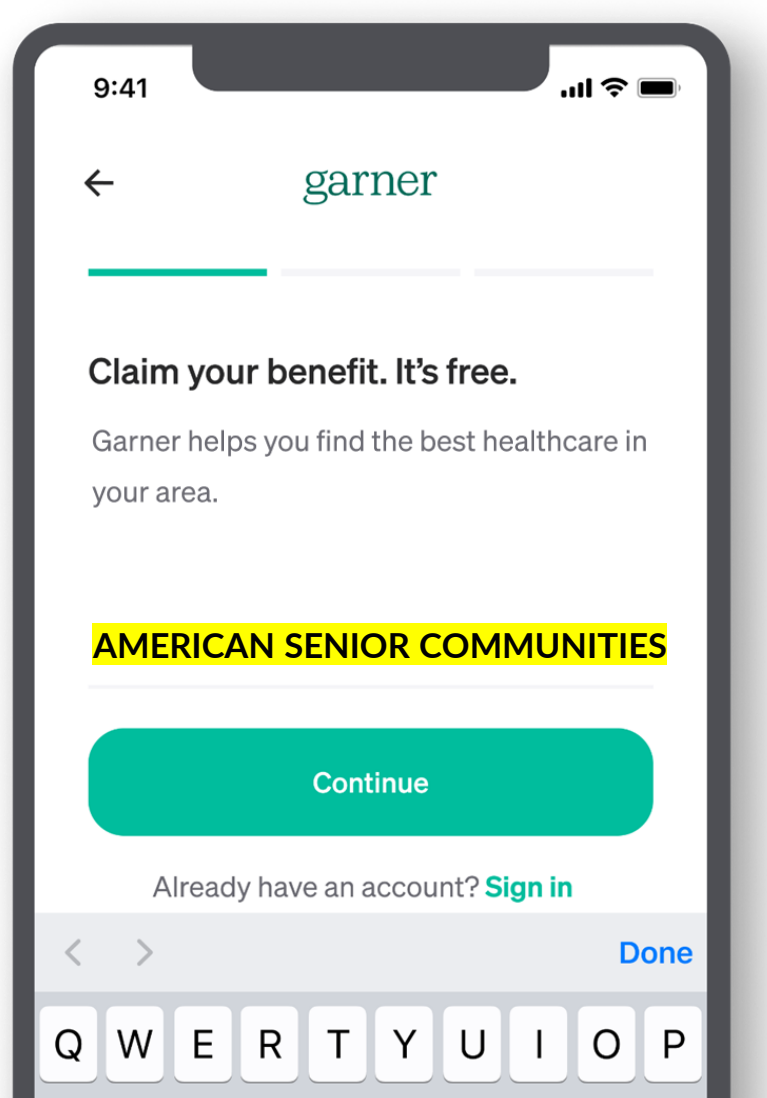

## Garner can put money back in your pocket

If you create an account, and use a Top Provider for your appointment, starting **1/1/24**, Garner will reimburse your qualifying out-of-pocket medical costs including copays, coinsurance, and deductibles

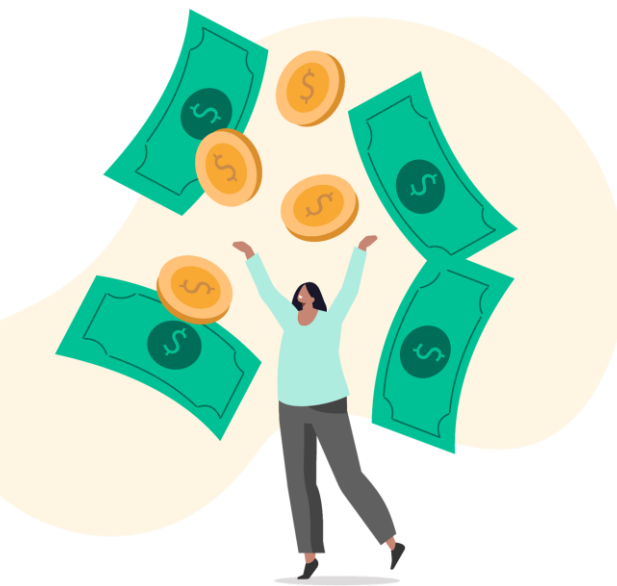

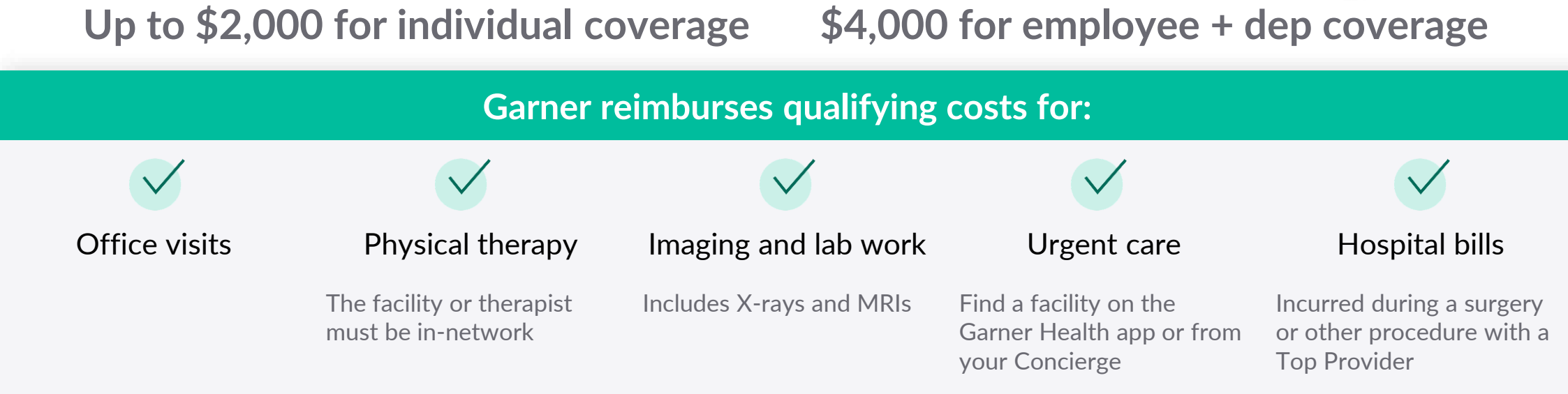

## It's Easy

#### Garner reimburses your out-of-pocket costs when you see Top Providers starting 1/1/24

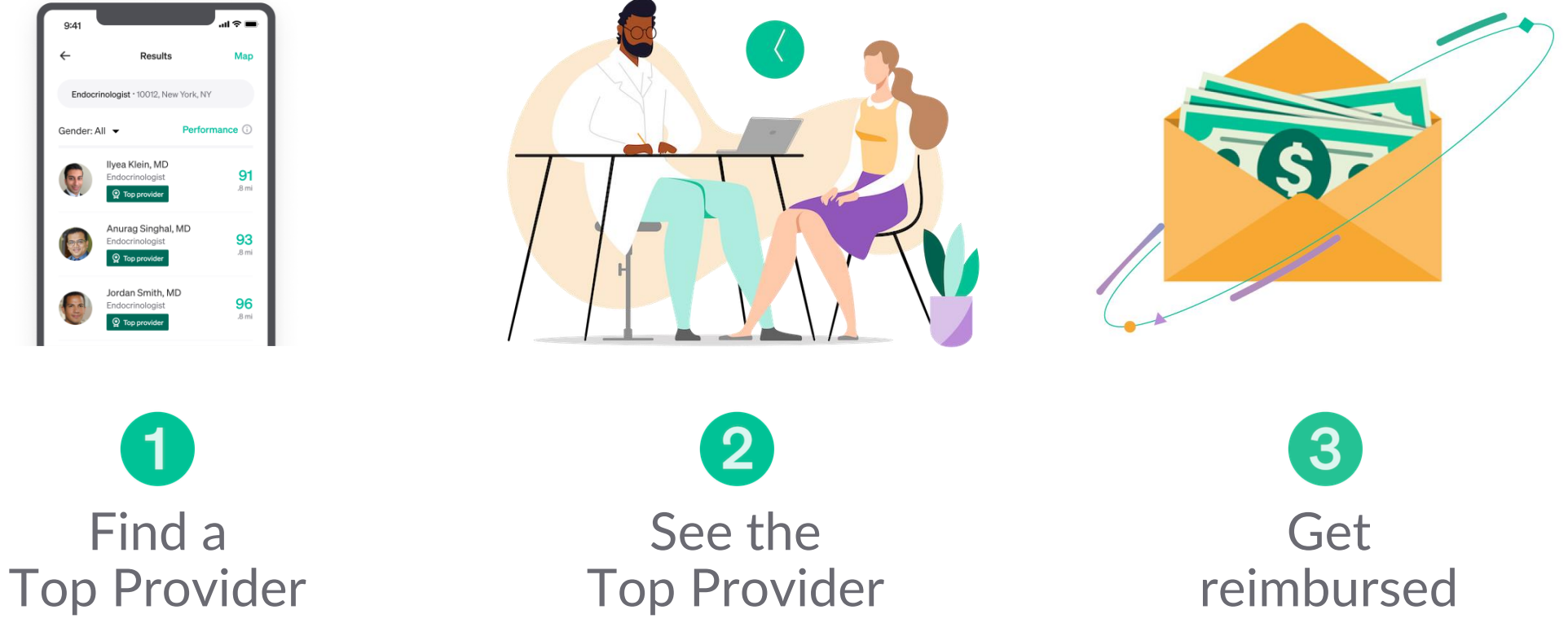

Due to IRS regulations, you can not use your Flexible Spending Account (FSA) dollars for services that will be reimbursed by Garner.

## Get To Know The Garner Health App

garner™

### How to change your language preference

Go to settings, click "Account," then "Language"

| 9:41     |                    | · ∎ ≎ II. |
|----------|--------------------|-----------|
| ÷        | Settings           |           |
| Account  |                    | >         |
| Security | Security           |           |
| Approve  | Approved providers |           |
|          |                    |           |
|          |                    |           |
|          |                    |           |
| I        |                    |           |
|          |                    |           |

.

| 9:41         | ,ııl ≎ <b>=</b>        |
|--------------|------------------------|
| ÷            | Account                |
| First name   | Michelle               |
| Last name    | Smith                  |
| Email        | michellesmith@acme.com |
| Phone number | 1-415-555-0043         |
| Language     | English 🔻              |

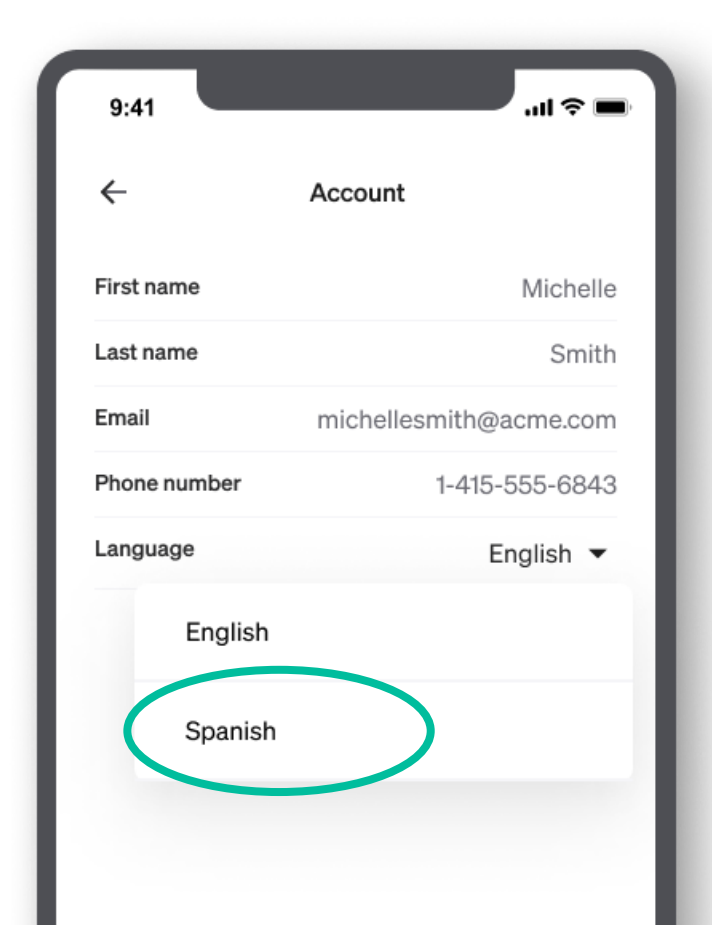

## Three key steps to starting your Garner benefit

To receive Garner's reimbursement 1/1/24, you must create an account, then:

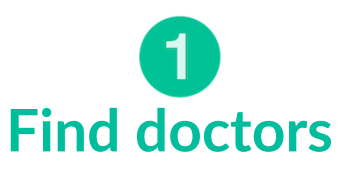

Search by name or symptom. Costs from doctors with a **Top Provider** green badge qualify for reimbursement

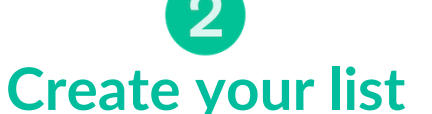

Top Providers are automatically added to your list as soon as they are visible on your screen

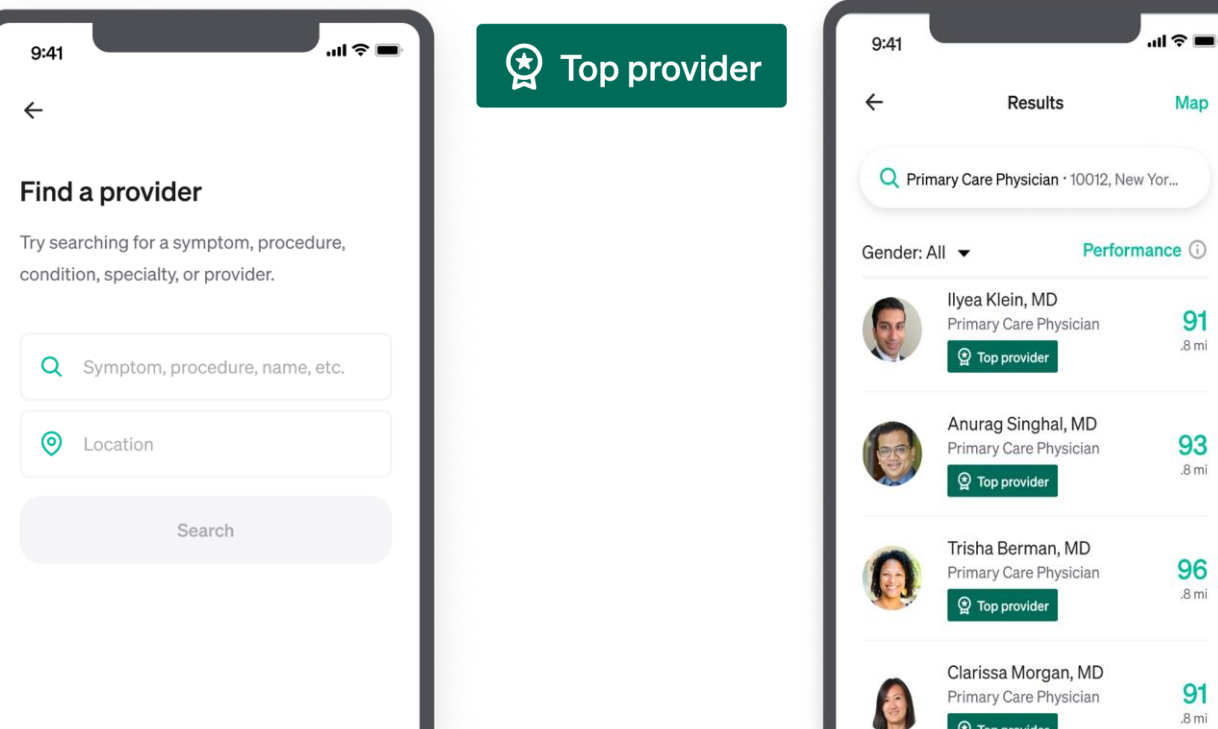

#### **3** Check your list

Make sure your doctor is added **before** you see them. Costs from approved providers qualify for reimbursement **after** they are added to your list

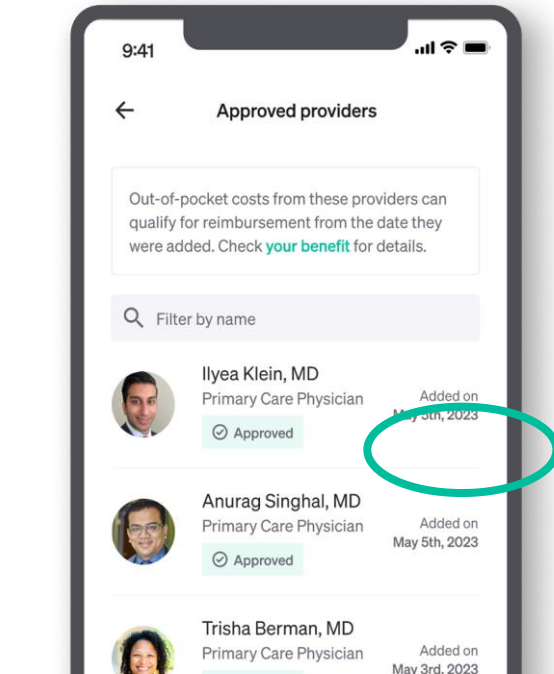

13

#### garner

## The "Approved providers" page shows your list of approved providers and the dates they were added

- Costs from approved providers qualify for reimbursement after they're added to your list
- Providers must be added **before** you see them
- Doctors with a Top Provider badge are • **automatically** added to the list as soon as they are visible on your screen
- Providers added by the Concierge will also • appear on this list

NOTE: All new providers, including specialists, MUST be Top Providers in order to qualify for the Garner benefit

To find the "Approved providers" list, go to the "Settings" page in the app by clicking the gear icon in the upper right corner of the home screen and select "Approved providers" in the menu.

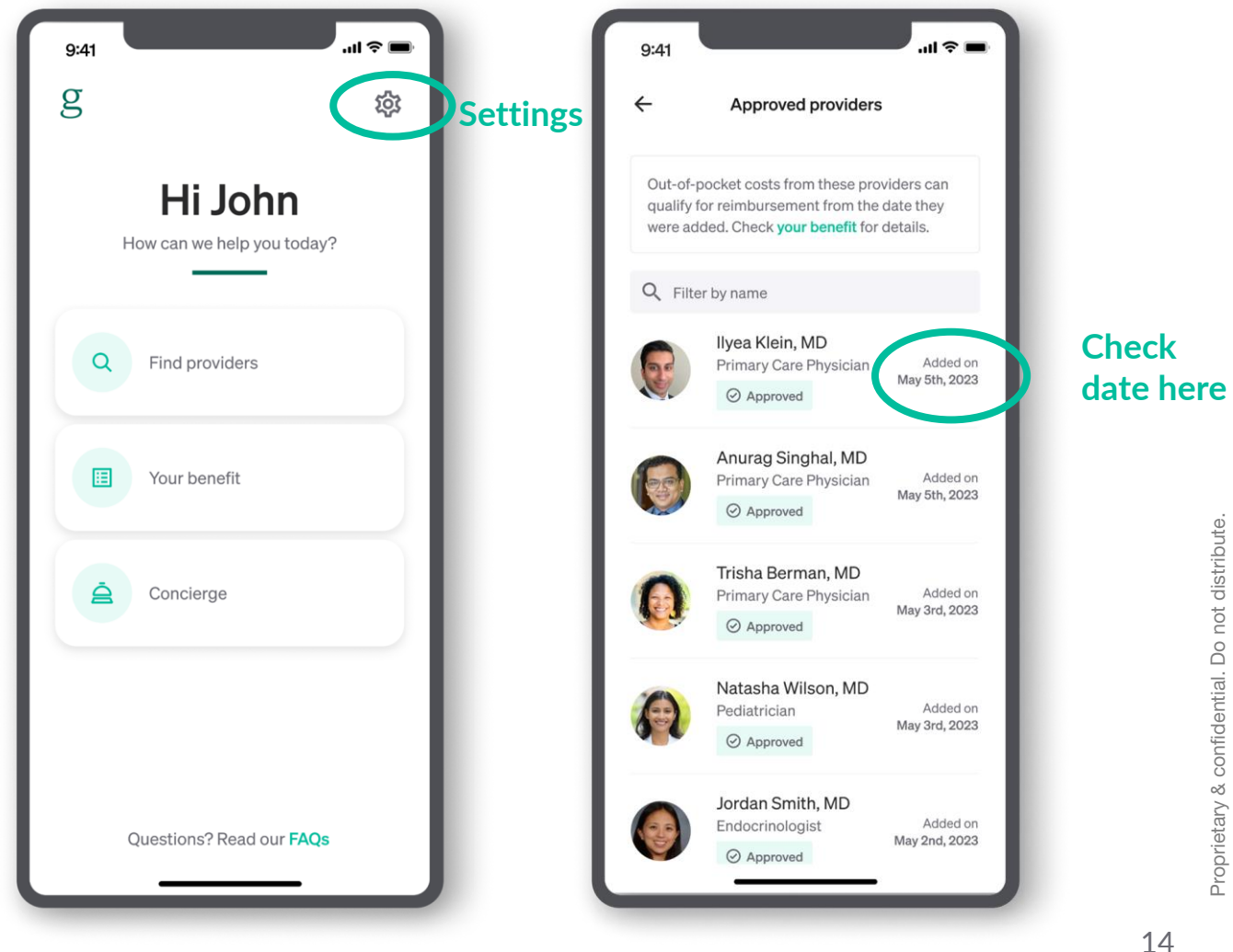

#### garner™

# After logging on, visit the "Your benefit" page for plan details after 1/1/24

Once you create an account, you can learn which out-ofpocket costs qualify for reimbursement.

After your benefit goes live, you can learn:

- Your benefit amount
- Your renewal dates and plan details
- Who is covered

| 9:41                                                                              | ■ \$ ltı.                                                                |
|-----------------------------------------------------------------------------------|--------------------------------------------------------------------------|
| ÷                                                                                 |                                                                          |
| Your benefit                                                                      |                                                                          |
| What is Garner?<br>Garner is a free ben<br>afford the best heal<br>more           | efit that helps you find and<br>th care in your area. <mark>Learn</mark> |
| BENEFIT OVERVIEW                                                                  |                                                                          |
| Total benefit<br>Your Garner benefit cover<br>of-pocket medical expens<br>amount. | \$1500<br>s reimbursable out-<br>ses up to this                          |
| Renews<br>The date your benefit rene<br>value.                                    | Jun 1, 2023<br>aws to its full                                           |
| Plan year                                                                         | Jan 1, 2023 - Dec 31, 2023                                               |
| Who is covered                                                                    | You and your partner                                                     |
| VERIFY YOUR COVERAGE                                                              | <u>.</u>                                                                 |
| Top Providers                                                                     | >                                                                        |
| Facilities                                                                        | >                                                                        |
|                                                                                   |                                                                          |

## How Reimbursement Works

garner

## Garner in action: Sarah

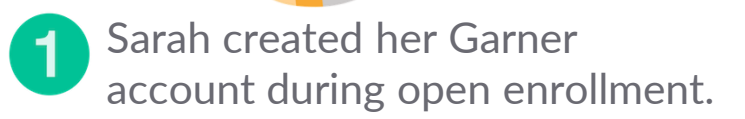

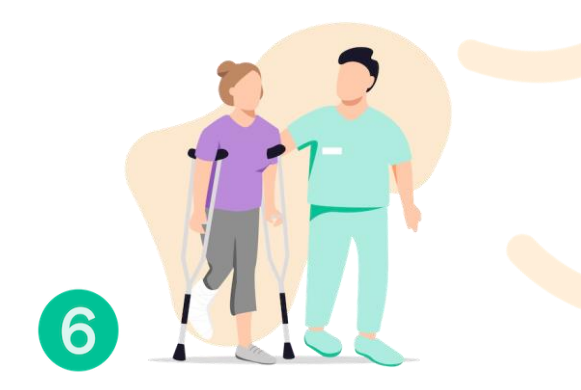

She saw a Top Provider specializing in orthopedics. Her out-of-pocket costs qualify for reimbursement.

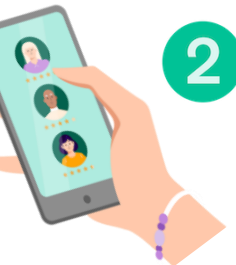

She searched for her current PCP in the Garner Health app. Good news! Her doctor is a Top Provider. Out-ofpocket costs from this provider qualify for reimbursement starting 1/1/24.

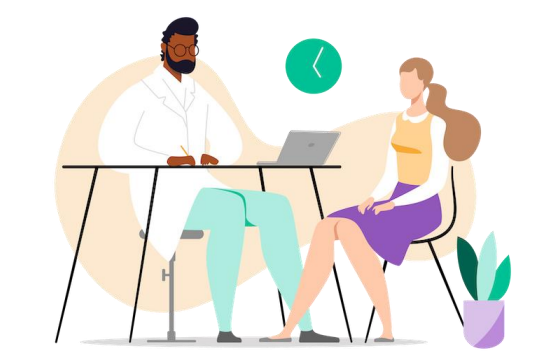

Sarah will receive a reimbursement check for her out-of-pocket medical expenses in about 6-8 weeks\*

#### Please make sure your address in UKG is correct

\*Timing can vary

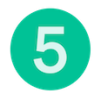

Sarah contacted the Concierge to ask for help finding a Top Provider who had availability to see her right away.

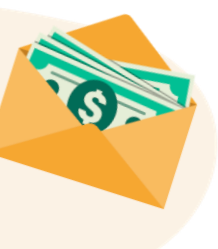

Sarah visited her PCP 3 (2024). Costs for her copay and lab work qualify for reimbursement.

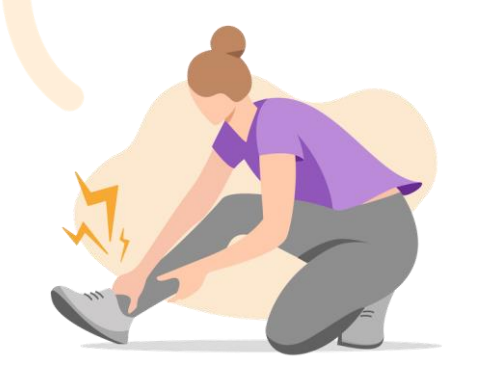

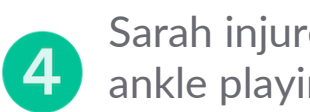

Sarah injured her ankle playing soccer.

garner™

### Garner in action: Mark

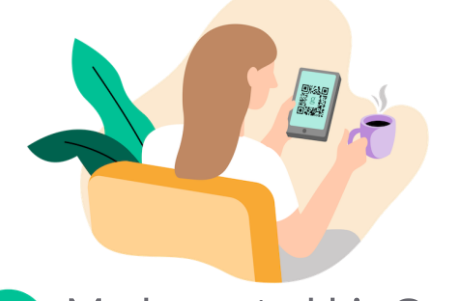

Mark created his Garner account during open enrollment.

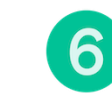

He saw the PCP (2024) who is a Top Provider and out-of-pocket costs from the visit qualify for reimbursement.

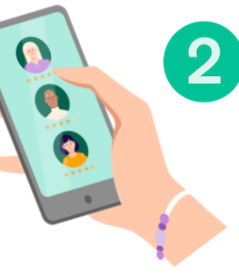

He searched for his current PCP in the Garner Health app. His doctor is <u>not</u> listed as a Top Provider. Out-ofpocket costs from this provider <u>will</u> <u>not</u> qualify for reimbursement.

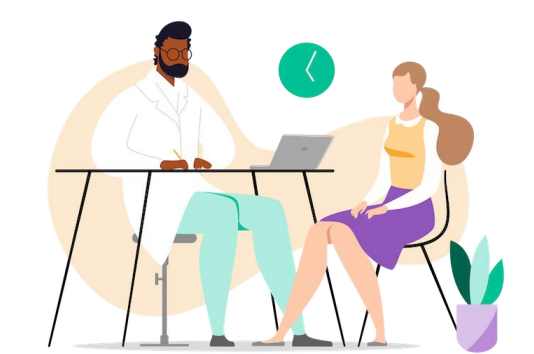

Mark will receive a reimbursement check for his out-of-pocket medical expenses in about 6-8 weeks\*

#### Please make sure your address in UKG is correct

\*Timing can vary

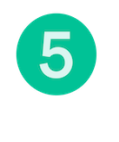

Mark contacted the Concierge to ask for help finding a PCP Top Provider who had availability to see him.

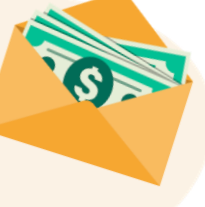

3 Mark can still see this provider, and it will be covered under his medical plan but not eligible for Garner reimbursement.

4

Or, Mark could choose to see a new PCP who is a Top Provider.

#### garner

## Meet Rob

#### Rob hurt his ankle while running.

He injured it 10 years ago and saw an orthopedic doctor. This time, the swelling won't go down and he's experiencing ongoing pain. He's wants a better doctor than he used last time, but doesn't know how to go about finding someone good.

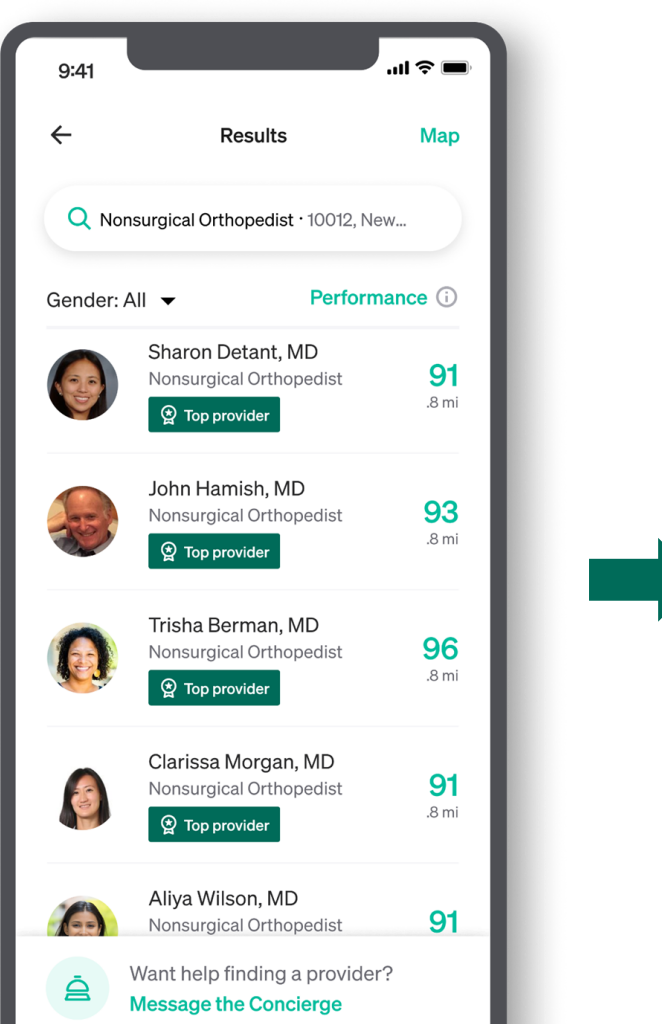

Rob went to Garner and found a top-rated orthopedist that is in his network, located nearby and has availability to see him soon.

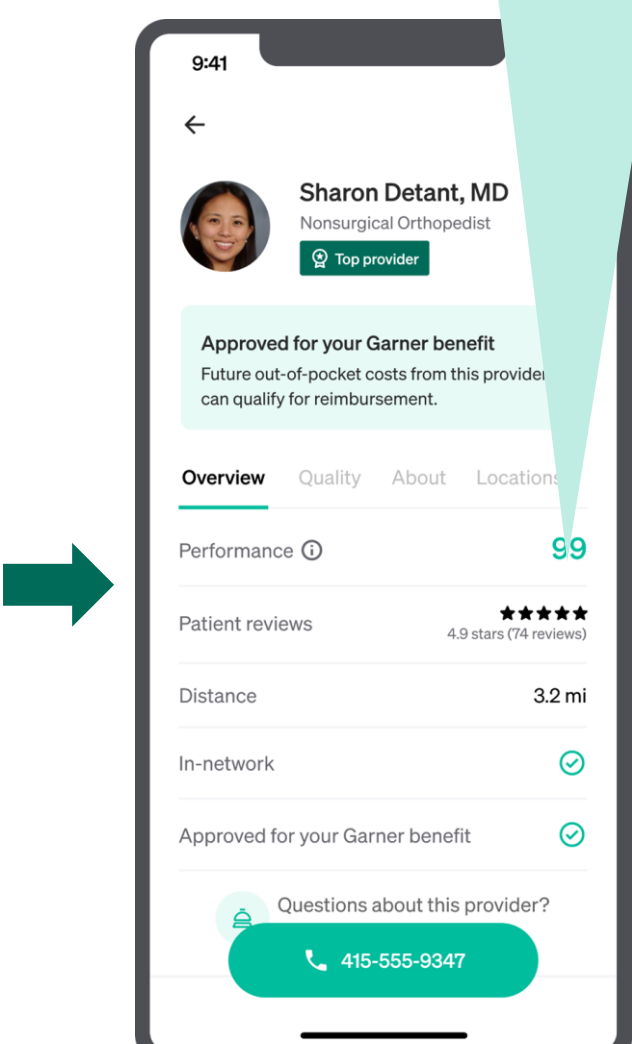

19

#### garner

### Meet Anne

#### Anne just found out she has diabetes.

She knows she should see an endocrinologist. But she's not sure how to find one that she has confidence in. She could ask people she knows, but that's not a good gauge of who the best doctor for her would be.

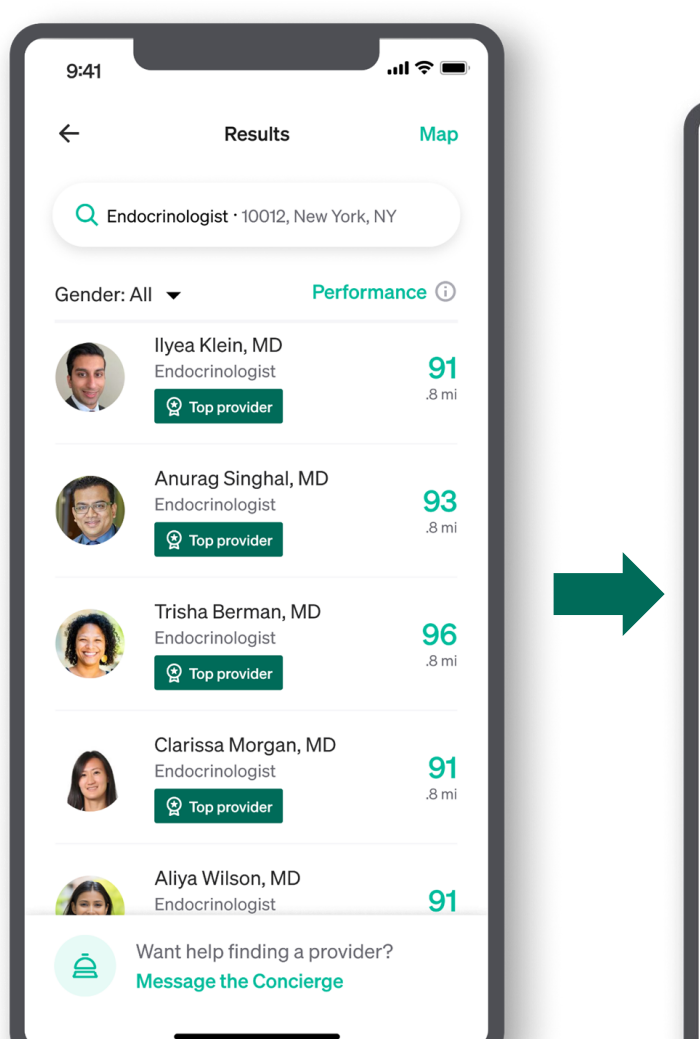

Anne went to Garner and found a top-rated endocrinologist that is in her network, located nearby and has availability to see her soon.

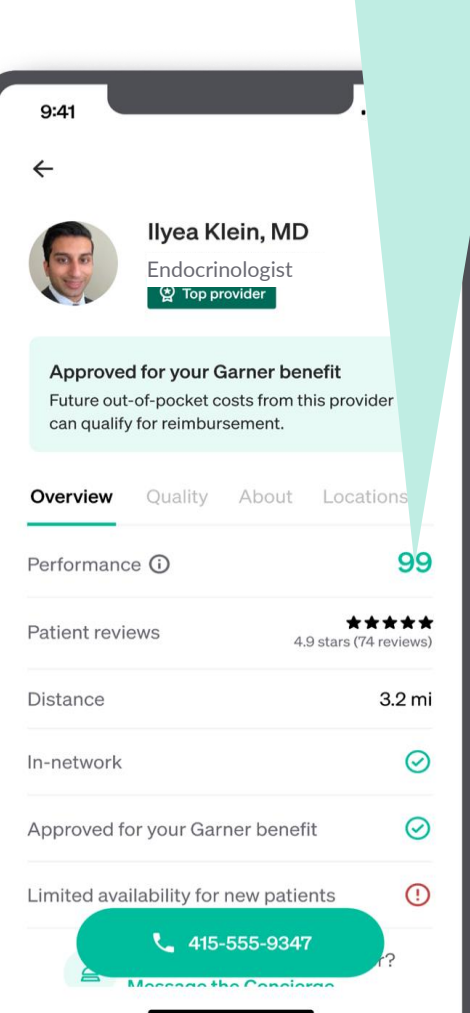

## How to use Garner with your Flexible Spending Account (FSA)

#### Key points to remember:

- Do <u>not</u> use your FSA and Garner benefit for the <u>same</u> expenses
   Due to IRS regulations, you may not use FSA dollars to pay for services that
   will be reimbursed by Garner. Since they are both tax advantaged benefits,
   the IRS considers this "double dipping"
- 2. Use your Garner benefit for medical expenses
- 3. Use your FSA for prescription drugs, over-the-counter medications and items such as, sunscreen, diaper cream, cold meds, etc.

#### garne

## Your out-of-pocket medical costs qualify for reimbursement if:

- ✓ You have created a Garner account, searched for your provider, and confirmed they are a Top Provider, prior to the date of service
- Vour provider is in-network and the cost was covered by your health insurance plan
- The type of cost qualifies for reimbursement under your Garner plan.
   Prescription drugs and emergency services are not covered under the Garner plan.

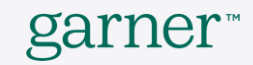

#### Garner's Concierge team is here to help

The Garner Concierge is a member service team dedicated to answering your questions and helping you find the best care for you and your family.

Call 866-761-9586

Message the Concierge through the Garner Health app Mon. – Fri. from 8 am to 8 pm ET or visit <u>www.getgarner.com</u>

#### **Create your account today!**

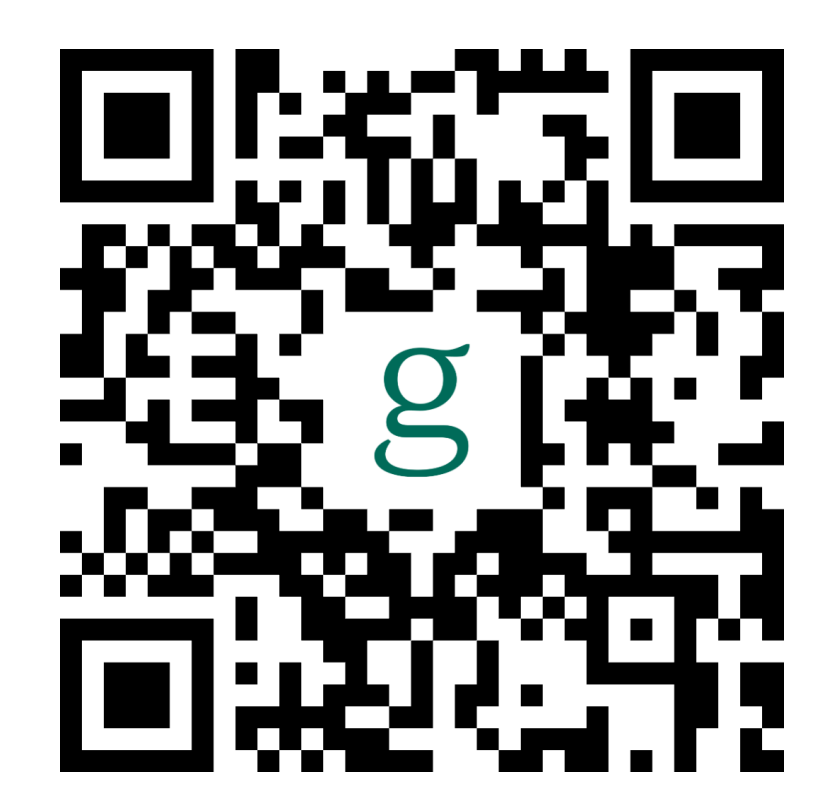

# For more information visit the ASC Employee Benefits Portal and click on the Garner 2024 Tile

- Garner FAQs
- How to create your Garner account
- How to Use Garner
- Spanish versions
- Garner contact information

## Thank You!